(2)管理者(Master I D)のワンタイムパスワードの変更≪詳細手順≫

→IDメンテナンス →IDロック解除 →カレンダー管理 →利用履歴照会 →WEB-FF取引停止

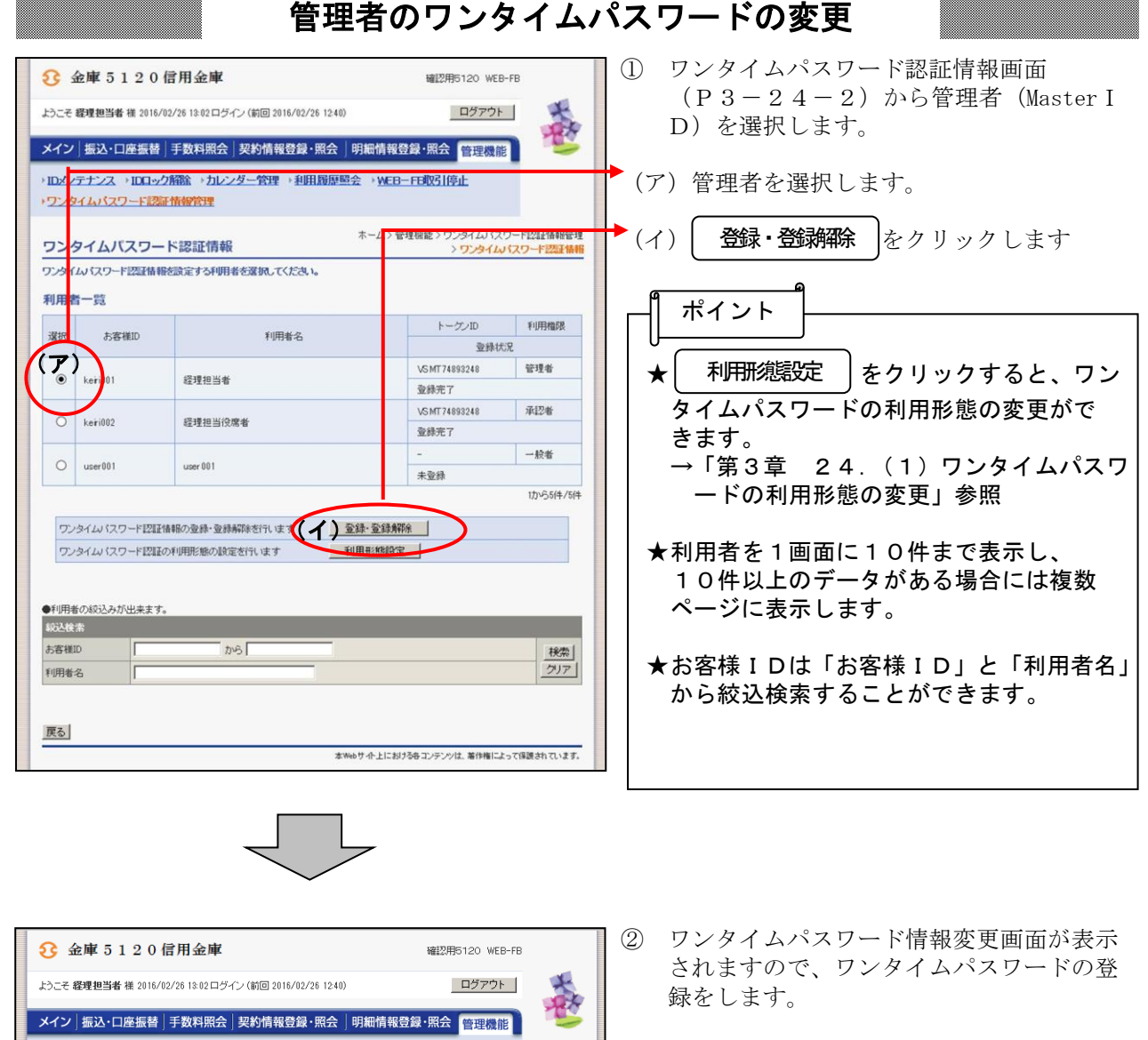

(ア)利用者情報を表示します。

→ワンタイムバスワード認証情報管理 ポイント ホーム> 管<mark>連</mark>機能 > ワンタイムパスワード認証情報管理 > ワンタイムパスワード<mark>認証情報 > **ワンタイムパスワード情報変更**</mark> ワンタイムパスワード情報変更 設定する内容を選択してください。 ★利用者情報は、利用形態が「管理者、利用 利用者情報 者が異なるトークンを利用する」の場合、 お客样ID keirinn Master ID の情報を表示します。 利用者名 经理担当者 (7) 利用権限 利用形態が「管理者、利用者が同じトーク 管理者 トークンID VSMT74893248 ンを利用する」の場合は、以下のように表 登錄状況 登録完了 示されます。 設定変更 お客様 ID: 共通トークン (イ) 💵 新しいトークンの登録を行う 利用者名:-利用権限:-戻る 本Webサイト上における各コンテンツは、著作権によって保護されています。 登録 ▶ (イ) をクリックします。

|                                                                     | 確認用5120 WEB-FB                                        | ③ ワンタイムパスワード入力画面が表示され<br>ますので ロンタイトパスロードを入力し |
|---------------------------------------------------------------------|-------------------------------------------------------|----------------------------------------------|
| ようこそ 経理担当者 補 2018/02/29 15:51 ロクイン(前回) 2018/02/28 15:23)            |                                                       | よりのし、シングイムハスシートを八方します。                       |
| メイン、振込・山座振音、手数料照会、契約情報登録・照会、明細情                                     |                                                       |                                              |
| ・1122712ス、111192月時後、111229二百百、人口川加速思会、1                             |                                                       | ◆ (ア)利用者情報を表示します。                            |
| ホーム:<br>> ワンタイム (スワー                                                | > 管理機能 > ワンタイムバスワード認証情報管理<br>ド認証情報 > ワンタイムバスワード利用形態設定 |                                              |
| ワンタイムバスワード人力 現在ご利用中のワンタイムパスワードの認識を行います。                             | > ワンタイムパスワード入力                                        |                                              |
| ワンタイムパスワードを入力し、「次へ」ボタンを押してください。                                     |                                                       |                                              |
|                                                                     |                                                       | ★利用者情報は、利用形態が「管理者、利用                         |
| 利用者名         経理担当者                                                  |                                                       | 者が異なるトークンを利用する」の場合、                          |
| 利用権限         管理者           トークンID         VSMT74893248              |                                                       | Master ID の情報を表示します。<br>利田形能が「笹田老 利田老が回じ」。   |
| 登録状況         登録死了                                                   |                                                       | 利用が態か「官理者、利用者か问しトーク」                         |
| 現在ご利用中のワンタイムパスワード入力                                                 |                                                       | フを利用する」の場合は、以下のように衣                          |
| ノノに表示されている数字6桁を入力してください。(30秒毎に数字が変更されます。)                           |                                                       | お客様 ID:共通トークン                                |
| ワンタイムシスワード                                                          |                                                       | → 利用者名:-                                     |
| Symantec                                                            |                                                       | 利用権限:一                                       |
| ID Protection                                                       |                                                       |                                              |
|                                                                     |                                                       |                                              |
| 現在のトークンを認識します                                                       |                                                       |                                              |
|                                                                     |                                                       | ↓ (イ) 現在ご利用中のワンタイムパスワードを                     |
| 展る                                                                  |                                                       | を入力します。                                      |
| 本Webサ小上I                                                            | こわける各コンテンツは、著作権によって保護されています。                          |                                              |
|                                                                     |                                                       | ──▶ (ウ) ( 次へ ) をクリックします                      |
|                                                                     |                                                       |                                              |
| 2 金庫 5 1 2 0 信用金庫                                                   | 確認用5120 WEB-FB                                        | ^                                            |
| ようこそ 縦理担当者 様 2016/02/26 18:02 ログイン (前回 2016/02/26 12:40)            | D7701                                                 | ④ ワンタイムパスワード情報登録画面が表示                        |
| メイン 振込・口座振替 手数料照会 契約情報登録・照会 明細情報                                    | 登録・照会 管理機能                                            | されますので、トークン情報の登録を行い                          |
| → IDエンテナンス → IDロック解散 → カレンダー管理 → 利用環想整会 → WEE<br>→ ワッタイムパスワード認定情報的理 | — FB取引停止                                              | ます。                                          |
| ホーム>首<br>> ワンタイル(2ワー                                                | 理想能>ワンタイムパスワード認証情報管理<br>ド辺辺情報>ロンタイムパスワード認証情報管理        | ▶ (ア) トークンを登録する利田考悟報が表示さ                     |
| ワンタイムバスワード情報登録                                                      | > ワンタイム・スワー 情報登録                                      | ()) トッシンを登録する不加有情報が扱いとれます。                   |
| トークンの、ワンタイムパスワードを入力し、「確定」ボタンを押下してください。                              |                                                       |                                              |
| 利用者请報<br>お客様ID keti001                                              |                                                       | ↓ (イ)登録するトークンのトークンIDとトー                      |
| 利用者名 経理担当者 (ア) 利用権限 管理者                                             |                                                       | クンに表示されるワンタイムパスワード                           |
| トーケンID VSMT74898248                                                 |                                                       | を入力します。                                      |
| 国際応応                                                                |                                                       |                                              |
|                                                                     |                                                       |                                              |
| ワンタイムパスワードトークンに表示されている数字の桁を入力してくだ                                   | さい。(30秒毎に数字が変更されます。)                                  | J   ★トークンIDについては 以下を参照して                     |
| Symantec.                                                           |                                                       |                                              |
| N Protection                                                        |                                                       | →「第2章 7.ワンタイムパスワードの                          |
|                                                                     |                                                       | 利用登録を行う」                                     |
| EA                                                                  |                                                       |                                              |
|                                                                     |                                                       |                                              |
| *##9,971-59                                                         | 7る音コンテンジは、著作権によって保護されています。                            | <ul><li>(ウ) 確定 をクリックします。</li></ul>           |

| 3 金庫 5 1 2 0 信用金庫                                                                    |                                      |  |  |
|--------------------------------------------------------------------------------------|--------------------------------------|--|--|
| ようこそ <b>経理担当者</b> 様 2016/02/26 13:02 ログイン (前回 2016/02/26 1                           | (40) ログアウト 🕺                         |  |  |
| メイン 振込・口座振替 手数料照会 契約情報登録・照                                                           | : 明細情報登録・照会 管理機能                     |  |  |
| →IDメンテナンス →IDロック解除 →カレンダー管理 →利用層<br>→ワンタイムバスワード読行情報管理                                | 題会 → <u>WEB-FB权引停止</u>               |  |  |
| 登録完了                                                                                 |                                      |  |  |
| トーケ の登録作家71 封 た.                                                                     |                                      |  |  |
|                                                                                      |                                      |  |  |
| トークンの登録は <b>再ログイパをわかた</b> なます。<br>アンタイム・スワード認証情報管理・表示なコス、「ワンタイム・スワード認証情報管理」を押してください。 |                                      |  |  |
|                                                                                      |                                      |  |  |
| ワンタイムバスワード認識                                                                         | 储報管理 TOP                             |  |  |
|                                                                                      | 本Webサイト上における各コンテンツは、著作権によって保護されています。 |  |  |

⑤ 登録完了画面が表示され、ワンタイムパス ワードの利用登録が完了します。